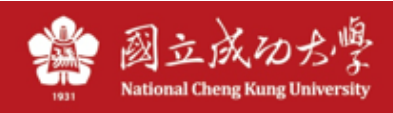

# 電腦自動取得 IP 說明

註:宿舍網路為有線網路,勿與無線網路混淆。

#### Windows (Win10): (或是左下角搜尋輸入: ncpa.cpl, 跳至步驟 3)

1、 找到電腦右下角網路圖示,並按右鍵點選,「開啟網路和網際網路設定」

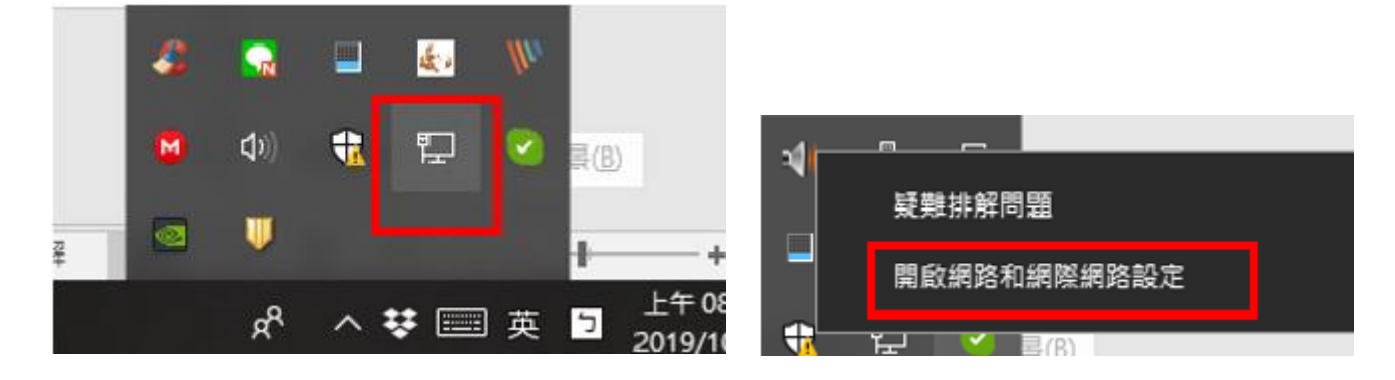

2、點選「變更介面卡選項」

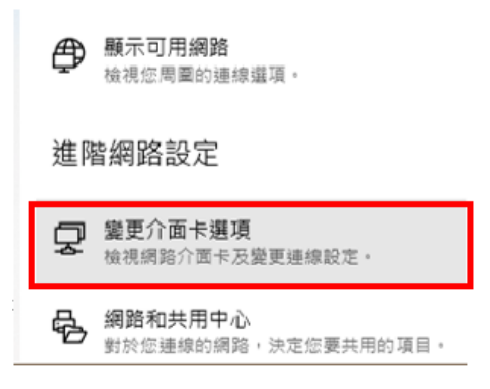

3、 此處會列出電腦中的網路卡,找到「乙太網路」按右鍵,選「內容」

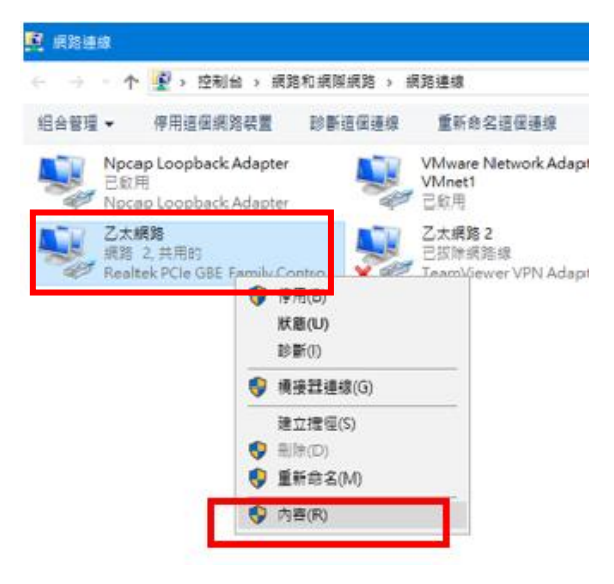

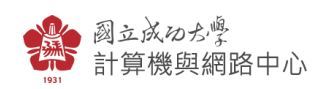

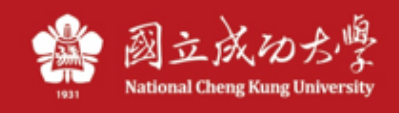

4、 找到「網際網路通訊協定第 4 版(TCP/IP)」, 再點「內容」

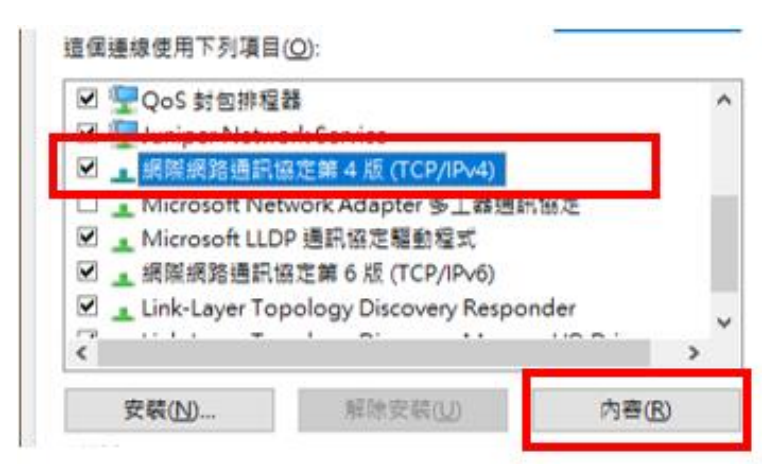

5、 請確認 IP 及 DNS 都是設定為「自動取得」,按下「確定」即可。

| 網際網路通訊協定第 4 版 (TCP/IPv4) - 內容                               |                          |             | $\times$ |  |
|-------------------------------------------------------------|--------------------------|-------------|----------|--|
| 一般                                                          | 其他設定                     |             |          |  |
| 如果您的網路支援這項功能,您可以取得自動指派的 IP 設定。否則,您必須<br>詢問網路系統管理員正確的 IP 設定。 |                          |             |          |  |
| ۲                                                           | 自動取得 IP 位址(Q)            |             |          |  |
| -0                                                          | 使用下列的 IP 位址( <u>S</u> ): |             |          |  |
| IP                                                          | 位址(1):                   |             |          |  |
| 子                                                           | 網路遮置(U):                 |             |          |  |
| 預                                                           | [設閘道(D):                 |             |          |  |
|                                                             | 自動取得 DNS 伺服器位址(B)        |             |          |  |
| -0                                                          | 使用下列的 DNS 伺服器位址(E):      |             |          |  |
| 慣                                                           | 開 DNS 伺服器(P):            | · · · · · · |          |  |
| 其                                                           | 他 DNS 伺服器(A):            |             |          |  |
|                                                             | ]結束時確認設定(L)              | 進階⊻)        |          |  |
|                                                             |                          | 確定 取消       |          |  |

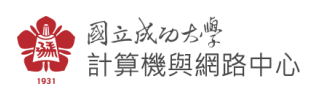

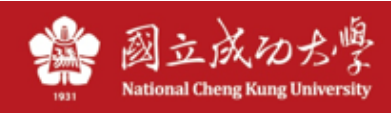

### Mac OS 14:

| • • •                                   | < > 網路             |
|-----------------------------------------|--------------------|
| Q.搜奏                                    | ● 已連線 >>           |
| Q 國立成功大學計網…<br>Apple ID                 |                    |
| 🛜 Wi-Fi                                 |                    |
| ▶ 藍牙                                    | 甘州肥繁               |
| 🛞 網路                                    |                    |
| 通知                                      | ✔ Thunderbolt橋接器 > |
| 1 2 2 2 2 2 2 2 2 2 2 2 2 2 2 2 2 2 2 2 | 🤿 Wi-Fi            |
| 專注模式                                    | ● 關閉               |
| ☑ 螢幕使用時間                                | ··· • ?            |
| 🕑 一般                                    |                    |
| ● 外觀                                    |                    |
| 🔞 輔助使用                                  |                    |
| 😑 控制中心                                  |                    |
| 💽 Siri與Spotlight                        |                    |
| 🕑 隱私權與安全性                               |                    |

1.至系統設定\網路,點選: USB 10/100/1000 LAN,或「乙太網路」:

## 2.點選「**詳細資料**」:

| •••                                                                                                    | < > USB 10/100/1000 LAN |               |
|----------------------------------------------------------------------------------------------------|-------------------------|---------------|
| Q 搜尋                                                                                                    | ● 已連線                   | 詳細資訊…         |
| 國立成功大學計網<br>Apple ID                                                                                                    | 已設定IPv4                 | 使用DHCP        |
| 🛜 Wi-Fi                                                                                                    | IP位址                    | 192.168.50.44 |
| <ul> <li>≹ 藍牙</li> <li>● 網路</li> </ul>                                                                                                    | 子網路遮罩                   | 255.255.255.0 |
| 《 通知                                                                                                    | 路由器                     | 192.168.50.1  |
| <ul> <li>→ ~····</li> <li>● </li> <li>● </li></ul> | DNS伺服器                  | 192.168.50.1  |
| ● 專注模式                                                                                                    | 搜尋網域                    | 搜尋網域          |
| ☑ 螢幕使用時間                                                                                                    | 刪除服務… 停用                | ?             |
| 🕑 一般                                                                                                    |                         | <b>v</b>      |
| ● 外觀                                                                                                    |                         |               |
| ⑦ 輔助使用                                                                                                    |                         |               |

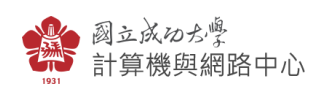

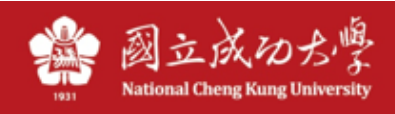

## 3.下拉選擇「**使用 DHCP**」,按「好」:

| ↔ USB 10/100/1000 LAN | 設定IPv4                                | 使用DHCP \$     |
|-----------------------|---------------------------------------|---------------|
| TCP/IP                | ————————————————————————————————————— | 192.168.50.44 |
| DNS                   | 子網路遮罩                                 | 255.255.255.0 |
| WINS<br>802.1X        | 路由器                                   | 192.168.50.1  |
| 代理伺服器                 | DHCP租約                                | 更新DHCP租約      |
| 硬體                    | DHCP用戶端識別碼(如有需要)                      | DHCP用戶端識別碼    |
|                       | 設定IPv6                                | 自動 💲          |
|                       | 路由器                                   | 路由器           |
|                       |                                       |               |
|                       |                                       | 取消 好          |

## 4.切換至 DNS 頁面,將舊有 DNS(163.28.112.1 及 163.28.113.1)刪除:

| ↓ USB 10/100/1000 LAN<br>● 未連線 | DNS伺服器<br>IPv4或IPv6位址                        |
|--------------------------------|----------------------------------------------|
| TCP/IP                         | 沒有DNS伺服器                                     |
| DNS                            | + -                                          |
| WINS                           |                                              |
| 802.1X                         | · 搜尋網域 · · · · · · · · · · · · · · · · · · · |
| 代理伺服器                          | 沒有搜尋網域                                       |
| 硬體                             | + -                                          |
|                                |                                              |
|                                |                                              |
|                                |                                              |
|                                |                                              |
|                                |                                              |
|                                |                                              |
|                                | 取消  好                                        |
|                                |                                              |

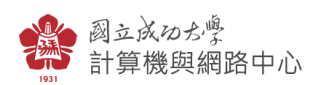